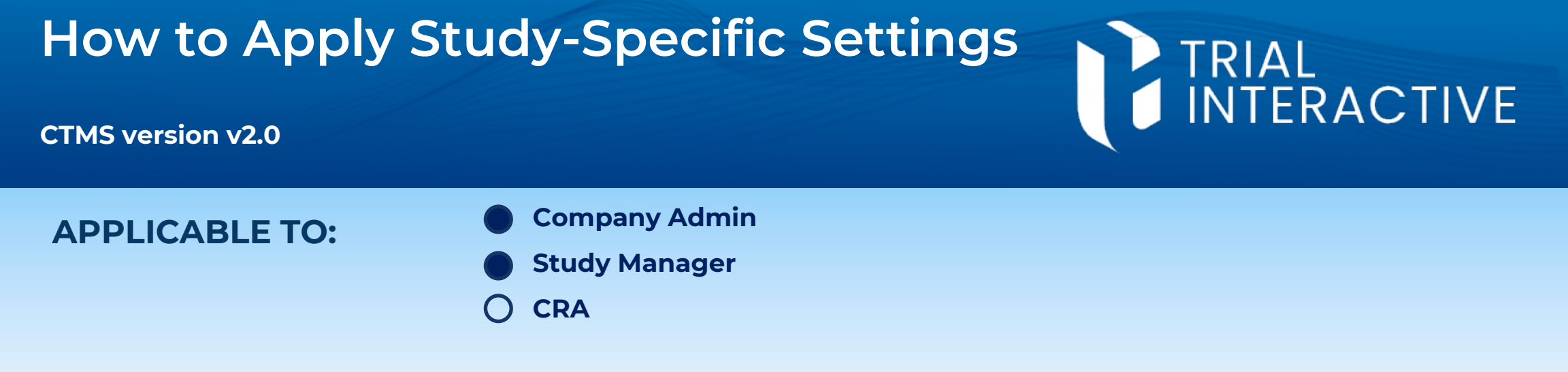

**Note:** It is our best practice recommendation that study-specific settings should only be applied to new studies. If you intend to apply study-specific settings to an existing study, please work with the Trial Interactive Service Desk.

For instructions on how to create a study, please see the related job aid.

- Navigate to the study settings area.
- 2 Select one of the study settings options from the menu at the left:
  - Fields
  - Site Visit Types
  - Subjects

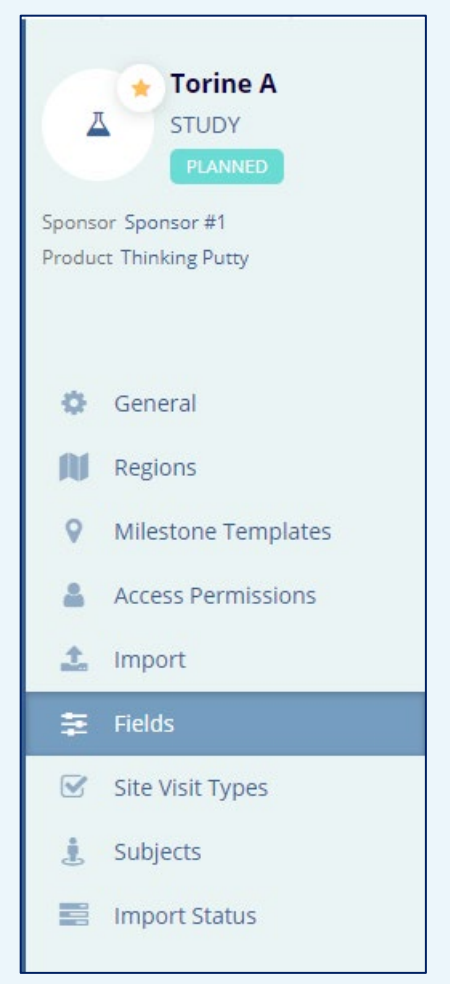

3 A message may be displayed indicating that Domain settings are currently being applied to this study. This will disappear once

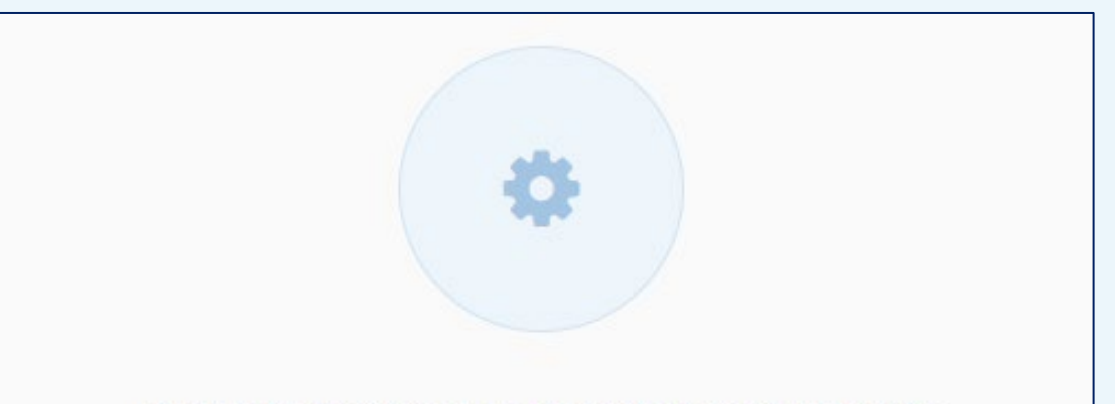

## study-specific settings are chosen.

## Domain Settings are Applied to the Study

To use Study Specific Settings and not Domain Settings click Add or Create

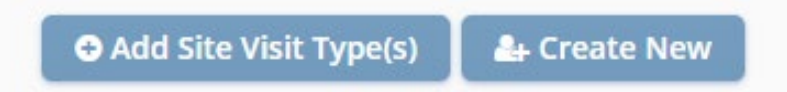

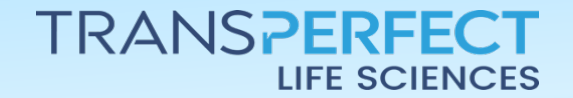

July 2024 Page 1 of 2 How to Apply Study-Specific Settings

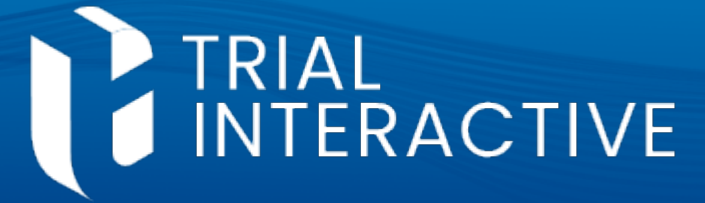

CTMS version v2.0

4 Where possible, choose to either add an existing status, type, etc. or to create a new one. In some areas, such as Subject Statuses, users cannot create new values from this area and would need to contact an administrator for assistance.

| Study Settings   | Subjects | Subject Statuses                                                                                                    |
|------------------|----------|----------------------------------------------------------------------------------------------------|
| Subject Statuses |          |                                                                                                    |
|                  |          |                                                                                                    |
|                  |          |                                                                                                    |
|                  |          |                                                                                                    |
|                  |          |                                                                                                    |
|                  |          | \$                                                                                                    |
|                  |          |                                                                                                    |
|                  |          | Domain Settings are Applied to the Study<br>To use Study Specific Settings and not Domain Settings add Subject Statuses to the Study |
|                  |          | G Add                                                                                                    |
|                  |          |                                                                                                    |

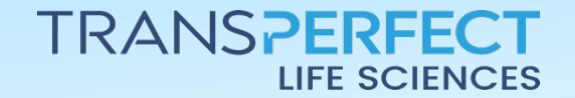

June 2024 Page 2 of 2